# STEP ① CareerMapのIDを取得する

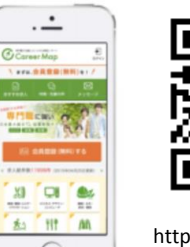

- 1. QRコードを読み取る or URLよりアクセ スし、『会員登録する』をクリック
- 2. メールアドレスを入力し、『送信する』 をクリック

https://goo.gl/vQu81z

3. メールアドレスに届くURLをクリック

#### 学歴を入力してください。 学校名 <u>必須</u>

- ※現在所属または最終学歴の専門学校もしくは高校名・大学名 を入力してください。 一部入力にて表記される学校名一覧より、該当の学校名を選択 してください。 日本医学 日本医学柔整鍼灸専門学校(公認) 就学状況 必須
- ococi
- 2020年

### 4. 必要事項を入力

- ・学校名:日本医学柔整鍼灸専門学校 <u>※日本医学柔整鍼灸専門学校(公認)を選択</u>
- ・就学状況:卒業年月を入力ください
- ・氏名
- ・パスワード:半角英数8桁
- ・志望条件:未入力でかまいません

#### 入力後、『確認する』をクリック

### <u>STEP ② 履歴書を編集する(基本情報編)</u>

🔯 情報を編集する

Career Map 登録マニュアル

- 右上のメニューボタンから『履歴書を 確認・編集する』をクリック
   『情報を編集する』ボタンをクリック
- 3. 『基本情報』ボタンをクリックし、 情報を入力する
   ・学科コース:プルダウンから選択
   ・クラス名:未記入でかまいません
   ・担任:未記入でかまいません
   ・学籍番号:未記入でかまいません
   ・入学年月:入学年月を入力ください
   ・就活状況:チェックボックスから選 択
- ・性別:プルダウンより選択
- ・現住所
- ・電話番号
- ・その他学歴

## 

### 登録する

入力後、『入力内容を確認する』をクリック 修正内容に間違いがないかご確認のうえ、 問題がなければ『登録をする』をクリック

# <u>STEP ③ 学校から承認を受ける</u>

全ての登録が終わりましたら、2営業日以内に学校で承認を行います。 学校から承認後、学校の求人検索が行えるようになります。 ※承認されるとメッセージが届きます。

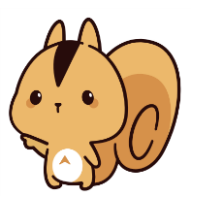

Career Map 登録マニュアル

# <番外編①> より便利に活用するために

キャリアマップアプリをインストールしましょう。 学校からのお知らせ(各種セミナーの案内など)や、 新着求人などポップアップで表示されるようになり ます。

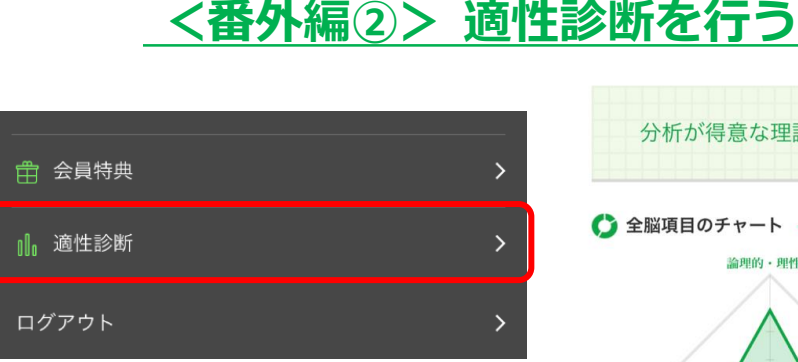

- 1. 右上のメニューボタンから適性診断を クリック
- 設問に解答してください。
   5分程度で終わります。
   自身の特性を知り、強みを伸ばし、苦 手を克服するツールとして参考にして ください。

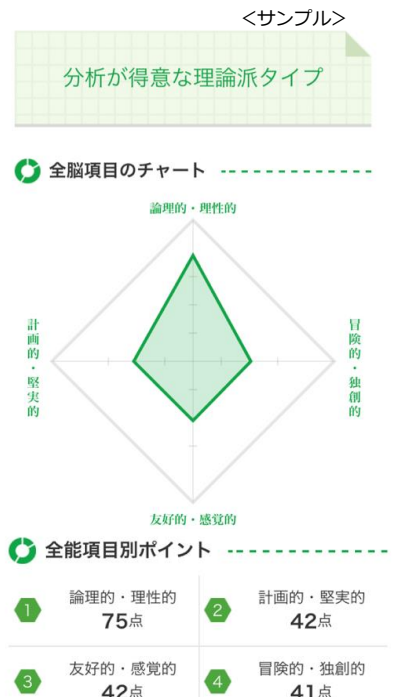

# <番外編③>履歴書を編集する(自己PR・職歴編)

 R= 基本情報
 >

 □ 志望条件
 >

 ✓ アルバム
 >

 □ 白己PR・職歴
 >

 • メールアドレスの変更
 >

 • パスワードの変更
 >

キャリアマップが

もっと使いやすく!

(I)

- 1. 『自己PR・職歴』ボタンをクリックし 情報を入力する
  - ご自身の強みや、伸ばしていきたいこと を記入ください。

記入内容に迷う場合は、適性診断の結果 をご参考にしてみてください。

職歴にはこれまでの勤務経験を記入くだ さい。